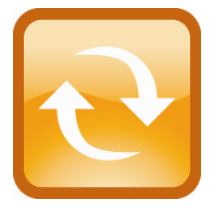

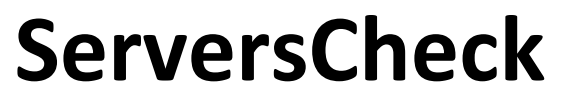

**Monitoring Appliance – Quick Overview** 

This document is intended to make you familiar with the ServersCheck Monitoring Appliance

Although it is possible, we highly recommend not to install other software on the device as it might interfere with the Monitoring Software the device was designed for. Installing other software will void the warranty and support for the device.

## 1. About the Monitoring Appliance

The ServersCheck Monitoring Software requires a Windows based system to run on. With the appliance customers get a custom built similar to a PC. Everything is preinstalled so that customers don't have to worry about drivers to download, installs or even compatibility issues.

#### 1.1 XPEmbedded

The device runs on XPEmbedded. XPEmbedded (XPe) is a special version of the traditional XP Professional Operating System that most people are familiar with. XPe is tuned to match requirements of the system it is designed for so that the ServersCheck software & hardware can run on this device in the best possible conditions.

XPe has also a much smaller footprint compared to traditional XP versions making it suitable to run on smaller devices such as the ServersCheck Monitoring Appliance.

By default the appliance is set to following administrator username and password:

- Username: Administrator
- Password: serverscheck

#### 1.2 Monitoring Software

The version of the ServersCheck Monitoring Software loaded onto the device is the Business 100 Edition. Not only the Operating System but also the monitoring software has been optimized for the appliance.

License files required for the software to run are preinstalled. A license file is linked to the version it was issued for. If you want to upgrade the appliance to a higher version, then you need to obtain a new license file. You can request this from following url: <a href="http://www.serverscheck.com/helpdesk">http://www.serverscheck.com/helpdesk</a>

If you do not yet have a helpdesk account, then following the link to request one. One will be issued by the next business day or even sooner.

This guide covers the basic installation and features of the appliance. Fine tuning settings, adding monitors, alerting capabilities, environmental monitoring and other information is available from our online user manual (wiki) at: <a href="http://wiki.serverscheck.com">http://wiki.serverscheck.com</a>

The Monitoring Software runs as a service on the appliance. This means that a user does not have to be logged on to the system to use it and that it is automatically started whenever the appliance is (re)booted.

### 1.3 Other preinstalled software

Next to the Monitoring Software, the following software is installed on the device:

- Firefox 3 as web browser (no Internet Explorer on board)
- Tibbo tool kit for network enabled sensors
- Drivers for Falcom SAMBA 75 USB GSM modem
- Drivers for USB ServersCheck environmental sensors
- Drivers for ServersCheck Signal Tower
- Drivers for LCD Display (Crystalfontz 634 USB)

By having all drivers preinstalled, the user of the appliance does normally not have to look for compatible drivers for the hardware purchased from ServersCheck (hardware available at the time of purchase). Hardware released by ServersCheck after the purchase of the appliance may require additional drivers which are then made available to the user of the appliance through a special url linked from in the online wiki at <a href="http://wiki.serverscheck.com">http://wiki.serverscheck.com</a>

By default the Windows Firewall is enabled and blocks all inbound connections including those on port 1272. You need to disable the Windows Firewall or allow incoming connections on port 1272 (see further in this document)

# **Visual Product Tour**

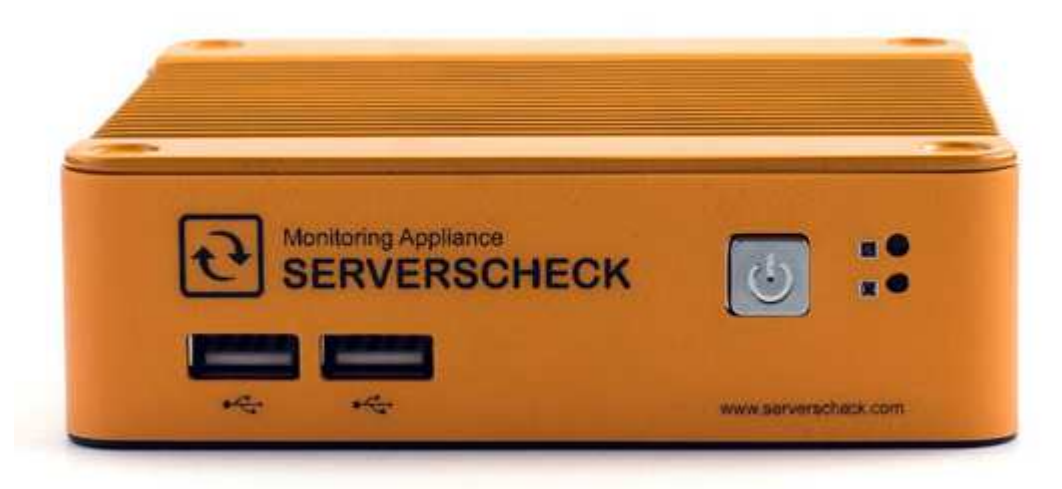

The front part of the appliance consists of following (from left to right):

- 2 USB ports for environmental sensors or other USB enabled devices (mouse, keyboard)
- Power on/off button. Hold for 5 seconds to initiate a soft shutdown of the appliance. The power button at the rear of the appliance will cause an immediate shut-down (power off).
- 2 led displays on the right: top one indicates power should be green when operating Second one indicates hard disk activity

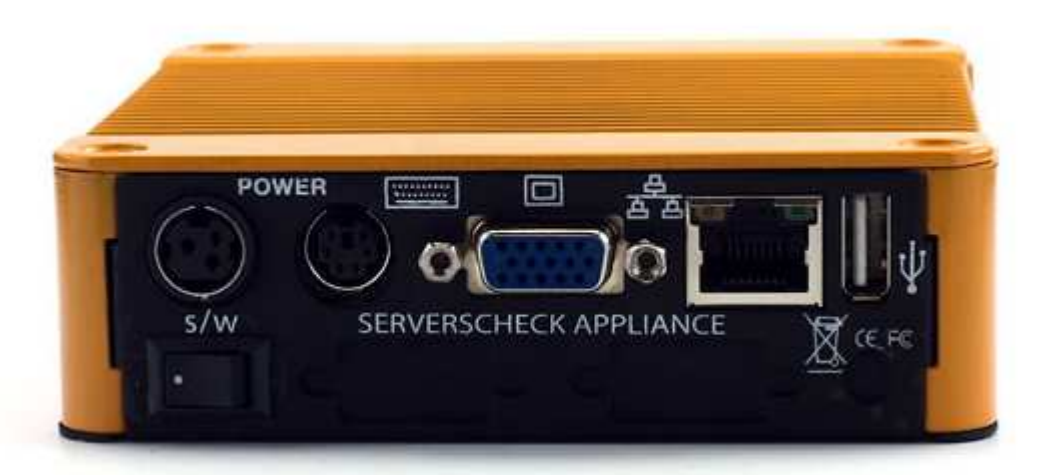

The rear consists of following (from left to right):

- Plug for power adapter and main power switch under it (under S/W label)
- PS2 port for Keyboard
- VGA port to attach a cable to a display
- RJ45 port for Ethernet cable (10/100)
- USB port. When using a GSM modem then connect it to this USB port

When starting up the device, you first need to power through the back button (the dot side of the button pushed in) and then click on the power button on the front.

# 2. Getting Started

### 2.1. Connecting to the appliance

By default the appliance gets its IP address from the DHCP server in your network. Check on your DHCP server which IP address was attributed to the appliance. The appliance's name broadcasted to the DHCP server is: **SERVERSCHECK-AP** 

If you don't have a DHCP server or if you want to set the IP address manually then you need to do exactly the same as for setting an IP address on a normal XP machine. See section 4 on how to connect to the appliance.

### 2.2. Accessing the ServersCheck Monitoring Software

The ServersCheck Monitoring Software is a browser and sms based software. For the SMS feature a GSM modem is required (best connected to the USB port on the back of the appliance). See the Falcom Samba Quick Install Guide on wiki.serverscheck.com for configuring the GSM modem.

To connect to the appliance, open a browser on your pc and point it to the IP address of the appliance followed by :1272 as the software runs on port 1272. By default the Windows Firewall is enabled and blocks all inbound connections including those on port 1272. You need to disable the Windows Firewall or allow incoming connections on port 1272 (see further in this document)

In the example below the IP address of the appliance is 10.0.0.58

| File Edit View History Bookmarks Window Help |             |
|----------------------------------------------|-------------|
| C + O http://10.0.058:1272                   | • Q+ Google |

You will be prompted for a username and password once a connection is made to the ServersCheck web server.

| -7- | "ServersCh<br>10.0.0.58: | eck Monitoring" on<br>1272.   |
|-----|--------------------------|-------------------------------|
|     | Your passwo              | rd will be sent in the clear. |
|     | Name:                    | demo                          |
|     | Password:                | ••••                          |
|     | 🗌 Remen                  | nber this password            |
|     |                          |                               |

Default settings for the Monitoring Software are:

- Username: demo
- Password: demo

**TIP:** username and password are case sensitive. If the web server still does not authenticate then logon locally to the server using the preinstalled Firefox browser. By default it will open the url <a href="http://localhost:1272">http://localhost:1272</a>. When the webserver is accessed locally, then no credentials are required.

The explanation of the configuration as outlined next is done assuming that your ServersCheck installation is in English.

Let's start by performing a first time configuration of the software to set the alerting options.

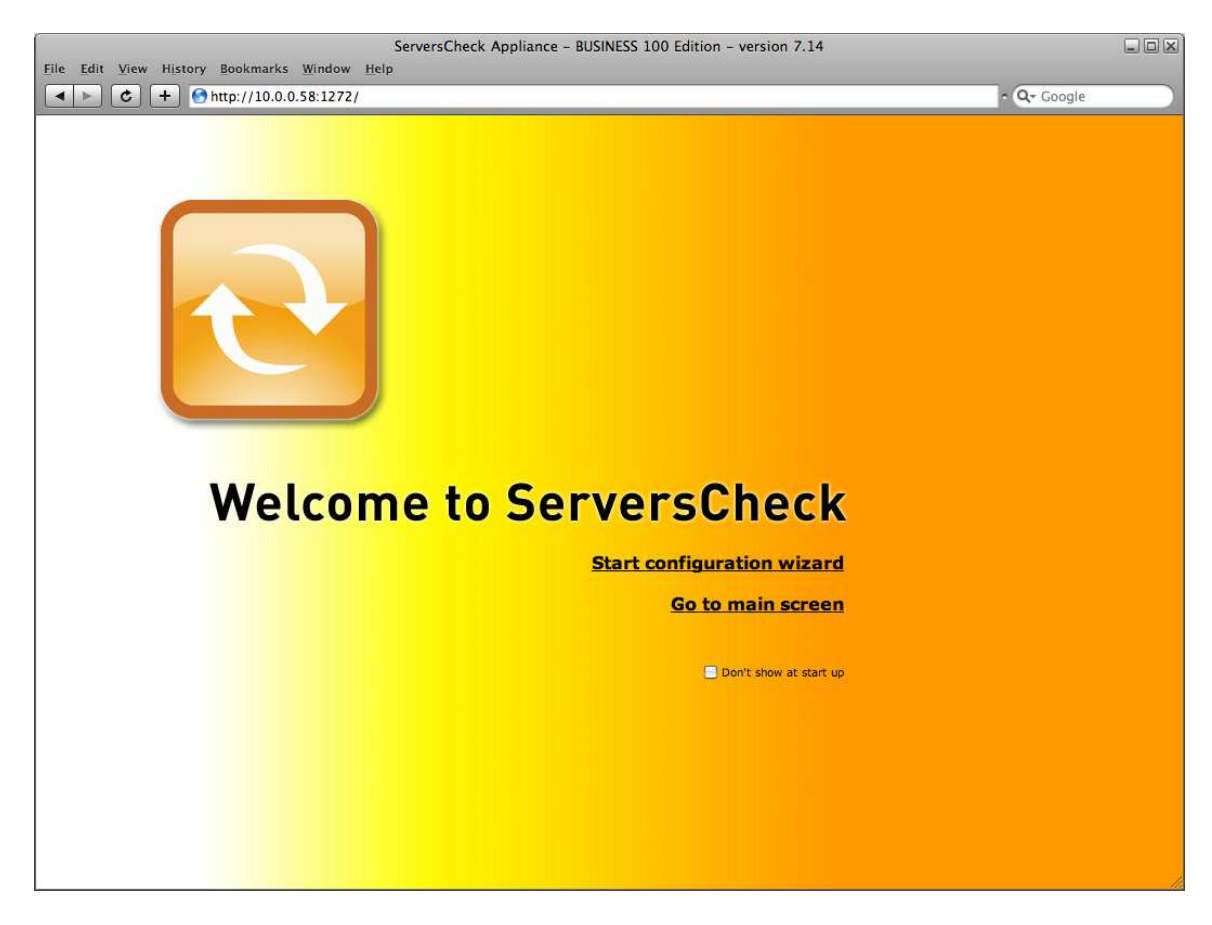

Click on Start configuration wizard

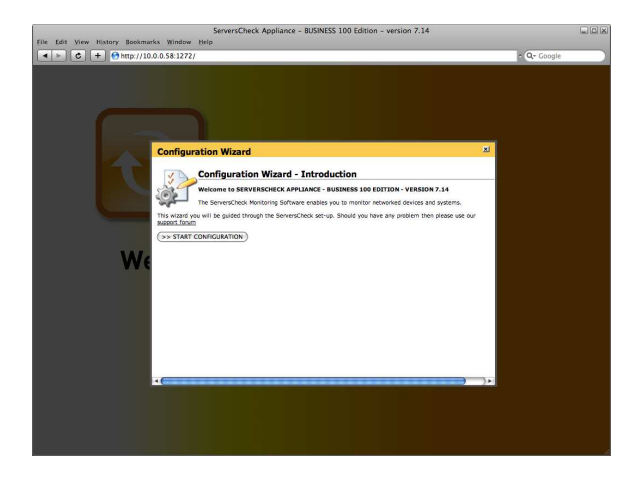

## Click on the Start Configuration button

After clicking that button it might take a few moments as ServersCheck will try to verify if it can send out emails on port 25. Many ISP's block port 25 to outside mail servers and only allow them to use their own SMTP server (typically in the format of **relay.isp.com**).

We are now going to submit our email address so that the software can verify if it can use its built-in mail server.

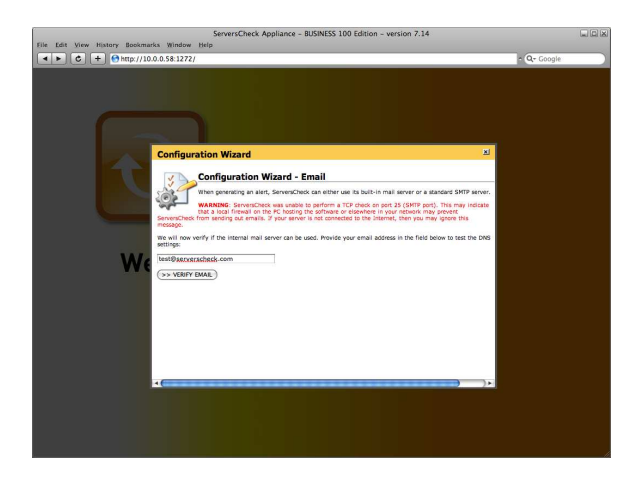

If the test fails or if you do not receive the test email then you need to manually configure to the outgoing mail server. See later in this document on how to set this.

| ServersCheck Appliance - BUSINESS 100 Edition - version 7.14                                                                                                    |              | ServersCheck Appliance - BUSINESS 100 Edition - version 7.14                                                                                                    |             |
|----------------------------------------------------------------------------------------------------|--------------|----------------------------------------------------------------------------------------------------|-------------|
| File Edit View History Bookmarks Window Help                                                                                                    |              | Die Edit View History Bookmarks Window Help                                                                                                    |             |
|                                                                                                    | • Q.• Google |                                                                                                    | - Q- Google |
| Configuration Waard - final 2<br>Configuration Waard - final 2<br>Configuration Waard - final 2 |              | Configuration Wixad Security Configuration Wixad Security Configuration Wi |             |

Click on **Set Security** This brings us to the page where we can change the default username and password to access the software. Set it to match your preference.

The configuration wizard is now complete. Click on the Go to main screen hyperlink

You will now be shown the Device View which is the default screen of the appliance. If you just use the appliance for environmental monitoring, then click on **All Monitors View** 

| Unit Visit         Compare Visit         Compare Vis                                                                                                    | Description         Description         Description <thdescription< th=""> <thdescription< th=""></thdescription<></thdescription<>                                                                                                    | ASHBOARD VIEWS                                                                                                    | EPORTING NETW      | ORK HAPS MANA          | GE CONFIGURAT | ION SUPPORT    |                   |         |          |            |           |   |
|----------------------------------------------------------------------------------------------------|----------------------------------------------------------------------------------------------------|----------------------------------------------------------------------------------------------------|--------------------|------------------------|---------------|----------------|-------------------|---------|----------|------------|-----------|---|
| Starting Starting         Starting Starting         Starting         Starting Starting         St                                                                                                    | 50 50 00<br>70 10000000000000000000000000000000                                                                                                    | evice View Group Vie                                                                                                    | w All Monitors Vie | w Compact View C       | Camera View   |                |                   |         |          |            |           |   |
| Mark Statute         Distribution         Distribution<                                                                                                    | Mission<br>No.<br>No.<br>No.         Mission Network         12 40 44         Data<br>Data<br>No.         Data<br>No.         Data<br>No. <thdata<br>No.         Data<br/>No.         <th< th=""><th></th><th></th><th></th><th></th><th></th><th></th><th></th><th></th><th></th><th></th><th></th></th<></thdata<br> |                                                                                                    |                    |                        |               |                |                   |         |          |            |           |   |
| Marce Setting         Setting Setting         Their setting view         Setting Setting         Setting Setting Setting         Setting Setting         S                                                                                                    | Statust         Data         Data <thdata< th="">         Data         Data         &lt;</thdata<>                                                                                                    | erverscheck 7.14                                                                                                    | - Dashboard        | - Device view          |               |                |                   |         |          |            |           | - |
|                                                                                                    | No.         Display(dip)         Display(dip) <thdisplay(dip)< th="">         Display(dip)</thdisplay(dip)<>                                                                                                    | initoring Statistics                                                                                                    | itees defined, 18  | Magitorian ciaca:      | 01.011.00     | Today's events |                   |         |          |            |           |   |
| And a set of the set of the set o                                                                                                    | 16.22%         •         •         •         •         •         •         •         •         •         •         •         •         •         •         •         •         •         •         •         •         •         •         •         •         •         •         •         •         •         •         •         •         •         •         •         •         •         •         •         •         •         •         •         •         •         •         •         •         •         •         •         •         •         •         •         •         •         •         •         •         •         •         •         •         •         •         •         •         •         •         •         •         •         •         •         •         •         •         •         •         •         •         •         •         •         •         •         •         •         •         •         •         •         •         •         •         •         •         •         •         •         •         •         •         •         • <td>DC</td> <td>nn: 2</td> <td>Checks performed:</td> <td>763</td> <td>O LINUXHEALTI</td> <td>H (Linux Demo :</td> <td>Server)</td> <td></td> <td>17:00:48</td> <td>Erro</td> <td></td>                                                                                                    | DC                                                                                                    | nn: 2              | Checks performed:      | 763           | O LINUXHEALTI  | H (Linux Demo :   | Server) |          | 17:00:48   | Erro      |   |
|                                                                                                    | BODY         NARANY         DO Y         NARANY         DO Y         DO Y         NARANY         DO Y         DO Y <thdo th="" y<=""> <thdo th="" y<=""> <thdo th="" y<=""></thdo></thdo></thdo>                                                                                                    |                                                                                                    | RNENG: Q           | Current service level: | 86.25%        | O LINUXHEALT   | H (Linux Deno:    | berver) |          | 10:20.57   | Drup Long |   |
|                                                                                                    | Strict         Description         Description <thdescriparty in="" instreacreacreacreacreacreacreacreacre<="" td="" the=""><td>OK HA</td><td>17ED: 0</td><td></td><td></td><td>g categories a</td><td>ri (cinac benno :</td><td>autour)</td><td></td><td>10.07.49</td><td>MUM</td><td></td></thdescriparty>                                                                                           | OK HA                                                                                                    | 17ED: 0            |                        |               | g categories a | ri (cinac benno : | autour) |          | 10.07.49   | MUM       |   |
| All Andrea David State and All Andrea Andrea A<br>Andrea Andrea Andrea Andrea Andrea Andrea Andrea Andrea Andrea Andrea Andrea Andrea Andrea Andrea Andrea Andrea Andrea Andrea Andrea Andrea Andrea Andrea Andrea Andrea Andrea Andrea Andrea Andrea Andrea Andrea Andrea Andrea Andrea Andr                                                                                                    | Although         Dots         MARKING         DX         VMC         SALA         Last Strip           Born         1         2         74.95 %         S2020         ✓         0           r         DOWN         1         2         74.95 %         S2020         ✓         0                                                                                                    | PA                                                                                                    | SED: Q             |                        |               |                |                   |         |          |            |           |   |
| Mini Mandal (Kali Villagi) (Ali Kali Villagi)<br>Read Davies (Kali Villagi)<br>Read Davies (Kali Villagi)<br>Re | NOT         NAME         OL         YM         MAX         Last Struct           COUNT         1         2         74.9%         SCOLD         7         1           V         OUTOR         1         2         74.9%         SCOLD         7         1                                                                                                    |                                                                                                    |                    | 1025                   | A 615         |                |                   |         |          |            |           |   |
| in anticipation of the second second se                                                                                                    | Soluct         DOWN         MARSING         DX         Vic         SAA %         Leat Error           DOWN         1         2         78,95 %         20233         2         0           r         0         78,95 %         20233         2         0                                                                                                    | CALLOR ANOTHER DEVICE                                                                                                    | ( ICAN NETWORK )   | CORV DEVICE MONITOR    |               |                |                   |         |          |            |           |   |
| nitered Devices* Type* Status* DOWN WARKING OX VNC St&5% Last Error<br>12 Gene Server<br>1 Di 2 70 Sel 1 2 70 70 9% <u>Secola</u> #                                                                                                    | Martine         DBWN         MARXING         DX         VMC         64.04 M         Last Emer           DOWN         1         0         74.99 M         gtable         0         74.99 M         gtable         0           M         0.000M         1         0         90.7% M         gtable         0         0                                                                                                    | our of the our of the                                                                                                    | (John Kindak)      | Contraction            | 9             |                |                   |         |          |            |           |   |
| ax Demo Server 94, DOWN <u>1 0</u> 78,599 % <u>details</u> 🖌<br>I CTU daul Ne manay dat                                                                                                    | DOWN         1         0         2         78.99 %         statis         ✓         I           v         DOWN         1         0         4         90.7 %         statis         ✓         I                                                                                                    | onitored Devices*                                                                                                    |                    | Туре*                  | Status        | DOWN           | WARNING           | OK VN   | SLA %    | Last Error |           |   |
| CPU dasi Ne memory dasi                                                                                                    | er DOWN 1 0 9 90.7% details / I                                                                                                    | nux Demo Server                                                                                                    |                    | a,                     | DOWN          | 1              |                   | Q       | 78.99 %  | details    | 1         |   |
|                                                                                                    | er DOWN 1 0 4 90.7% setais                                                                                                    | No CPU datal No memory                                                                                                    | datal              |                        |               |                |                   |         |          |            |           |   |
| versCheck Demo Server 0. File Server DOWN 1 0 4 50.7 % details                                                                                                    |                                                                                                    | erversCheck Demo Serv                                                                                                    | 2                  | G File Server          | DOWN          | 1              | 0                 | 4       | 90.7 %   | details    | 1         |   |
|                                                                                                    |                                                                                                    | NEM THE                                                                                                    | EN BORN            |                        |               |                |                   |         |          |            |           |   |
| werscheck Web Server Q OK 0 3 91.98 %                                                                                                    | OK 2 2 3 91.58 % 2 1                                                                                                    | erversCheck Web Server                                                                                                    |                    | a,                     | ок            | 9              | 0                 | 2       | 91.98 %  |            | 1         |   |
| A A A A A A A A A A A A A A A A A A A                                                                                                    | 015 0 6 83.33 %                                                                                                    | ndefined                                                                                                    |                    | a.                     | OK            | 2              | 2                 | 5       | 83.33 %  |            |           |   |
|                                                                                                    |                                                                                                    | STREET, STREET, STREET |                    |                        | UN            | *              | *                 |         | 60.00 10 |            |           |   |
|                                                                                                    |                                                                                                    |                                                                                                    |                    |                        |               |                |                   |         |          |            |           |   |
|                                                                                                    |                                                                                                    |                                                                                                    |                    |                        |               |                |                   |         |          |            |           |   |
| ALIEGA TA OR 2 3 Worker IV                                                                                                    |                                                                                                    |                                                                                                    |                    |                        |               |                |                   |         |          |            |           |   |
|                                                                                                    |                                                                                                    |                                                                                                    |                    |                        |               |                |                   |         |          |            |           |   |
|                                                                                                    |                                                                                                    |                                                                                                    |                    |                        |               |                |                   |         |          |            |           |   |
|                                                                                                    |                                                                                                    |                                                                                                    |                    |                        |               |                |                   |         |          |            |           |   |
|                                                                                                    |                                                                                                    |                                                                                                    |                    |                        |               |                |                   |         |          |            |           |   |
|                                                                                                    |                                                                                                    |                                                                                                    |                    |                        |               |                |                   |         |          |            |           |   |
|                                                                                                    |                                                                                                    |                                                                                                    |                    |                        |               |                |                   |         |          |            |           |   |
|                                                                                                    |                                                                                                    |                                                                                                    |                    |                        |               |                |                   |         |          |            |           |   |
|                                                                                                    |                                                                                                    |                                                                                                    |                    |                        |               |                |                   |         |          |            |           |   |
|                                                                                                    |                                                                                                    |                                                                                                    |                    |                        |               |                |                   |         |          |            |           |   |
|                                                                                                    |                                                                                                    |                                                                                                    |                    |                        |               |                |                   |         |          |            |           |   |
|                                                                                                    |                                                                                                    |                                                                                                    |                    |                        |               |                |                   |         |          |            |           |   |

To modify some of the general settings you made earlier, simply click on **Configuration** and then on **General Settings** In the General settings you can also customize the layout of alerts to match your requirements.

| File Edit View History Rookmarks Wind     | ServersCheck Appliance - BUSINESS 100 Edition - version 7.14 |               |
|-------------------------------------------|--------------------------------------------------------------|---------------|
| ★ ► C + Ohttp://10.0.0.58:12              | 72/index.html                                                | 😋 - Q- Google |
| DASHBOARD VIEWS REPORTING NETW            | ORK MAPS MANAGE CONFIGURATION SUPPORT                        |               |
| General settings Default monitor values C | onfiguration Wizard                                          |               |
| General ServersCheck Configurat           | ion Settings                                                 |               |
| Configure Alert Settings                  | Other Settings                                               |               |
| Email Settings                            | Monitoring Performance                                       |               |
| SMS (Cell Phone Text Message) Settings    | Administrator Account                                        |               |
| MSN Account Settings                      | Service Level Calculation                                    |               |
| Signal Light Tower Configuration          |                                                              |               |
| Configure Database & Logging Settings     | Logfiles - Select a type of log                              |               |
| Database Logging                          | S Monitoring Manager Log Files                               |               |
| Sysiog Settings                           | Monitoring Monitor Log Files                                 |               |
| SNMP Trap Sending Settings                | Monitor Status Change Log Files                              |               |
|                                           |                                                              |               |
| Dashboard views                           |                                                              |               |
| Refresh Rate Dashboard Pages              |                                                              |               |
| Compact View                              |                                                              |               |
|                                           |                                                              |               |
|                                           |                                                              |               |
| CONFIGURATION WIZARD                      |                                                              |               |
|                                           |                                                              |               |
|                                           |                                                              |               |
|                                           |                                                              |               |
|                                           |                                                              |               |
|                                           |                                                              |               |
|                                           |                                                              |               |
|                                           |                                                              |               |
|                                           |                                                              |               |
|                                           |                                                              |               |
|                                           |                                                              |               |
|                                           |                                                              |               |
|                                           |                                                              |               |
|                                           |                                                              |               |

#### 3.3. Email Alert Settings

Click on **Email Settings** to modify the email alerts. Best is to set the software use the same outgoing mail server as you use for your mail client. In smaller organizations this is typically something like **relay.myisp.com** 

|                 | Mar Marin Archivela Madee -                                                                   | ServersCheck Appliance - BUSINESS 100 Edition - version 7.14                       |              |   |
|-----------------|-----------------------------------------------------------------------------------------------|------------------------------------------------------------------------------------|--------------|---|
| ine gant        | view nistory postmarks window i                                                               | icip                                                                               |              | _ |
| - F.            | C + Mttp://10.0.0.58.1272/#                                                                   | dex.html                                                                           | Con Q+ Loope |   |
| DASHBO          | ARD VIEWS REPORTING NETWORK                                                                   | MAPS MANAGE CONFIGURATION SUPPORT                                                  |              |   |
| Generals        | settings Default monitor values Configu                                                       | iration Wizard                                                                     |              |   |
| SMTP AI         | ert Settings                                                                                  |                                                                                    |              |   |
|                 |                                                                                               |                                                                                    |              |   |
| or send it to a | s are used for sending out email based alerts.<br>a predefined mail server. We recommend to u | serverscheok can either use a built-in mail server<br>se the external mail server. |              |   |
| lefault mail    | annuar? Outpoint SMTP Balay Server                                                            |                                                                                    |              |   |
|                 |                                                                                               |                                                                                    |              |   |
|                 |                                                                                               | Outomination normalians                                                            |              |   |
| SSI (ST.        | ARTTI S) esabled outgoing mail server                                                         | %44 is the label of the check                                                      |              |   |
| SMTP Port       | 25                                                                                            | New is the status of the check                                                     |              |   |
| Isemame         |                                                                                               | 964 is the tast known error<br>964 is the time at which the alert was generated    |              |   |
| Password        |                                                                                               | Nea is the action you defined for the alert.                                       |              |   |
| Yorn            | serverasbesk_alerts@mydamaio.com                                                              |                                                                                    |              |   |
| Autoject        | %1 is %s                                                                                      |                                                                                    |              |   |
| znali body      | status of %J (%g - %d) changed to %s<br>at %t. Reason: %e .                                   |                                                                                    |              |   |
| SAVE SETTI      | NCS (TEST)                                                                                    |                                                                                    |              |   |
|                 |                                                                                               |                                                                                    |              |   |
|                 |                                                                                               |                                                                                    |              |   |
|                 |                                                                                               |                                                                                    |              |   |
|                 |                                                                                               |                                                                                    |              |   |
|                 |                                                                                               |                                                                                    |              |   |
|                 |                                                                                               |                                                                                    |              |   |
|                 |                                                                                               |                                                                                    |              |   |
|                 |                                                                                               |                                                                                    |              |   |
|                 |                                                                                               |                                                                                    |              |   |
|                 |                                                                                               |                                                                                    |              |   |
|                 |                                                                                               |                                                                                    |              |   |
|                 |                                                                                               |                                                                                    |              |   |
|                 |                                                                                               |                                                                                    |              |   |
|                 |                                                                                               |                                                                                    |              |   |

The body of the email alerts can be customized so that you can add custom text into it, modify the subject or whom it is sent from. If your outgoing mail server requires authentication, then make sure to set it as well.

Alternatively the system can also use its built-in mail server to send email alerts. Make sure to test it so that are sure that your network and ISP allow software to send email messages directly out to target mail servers. ISP's tend to block this to avoid that bots or similar can send out spam through their network.

## 2.4. SMS Alert Settings

See the Falcom SAMBA Quick Install Guide on <u>http://wiki.serverscheck.com</u> for configuring the SMS alert settings using the Falcom SAMBA GSM Modem.

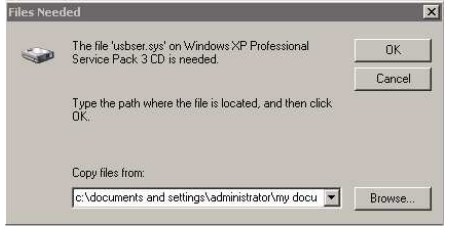

When connecting the GSM modem for the first time, you might get an error message stating that the usbser.sys can't be found. Click on the **Browse** button and point to the **c:\Windows\System32\drivers** directory

# 3. Administrating the appliance

As mentioned previously in this guide, the appliance runs on Windows XPembedded, part of the XP product family. XPe is a special version of XP that is supported by Microsoft for special appliances like the one you have.

It is administrated in the same way as any other XP based PC. You can connect to the appliance in 2 ways:

1/ connecting a monitor, keyboard and mouse to the appliance and use it like a normal PC 2/ creating a remote desktop connection to the appliance

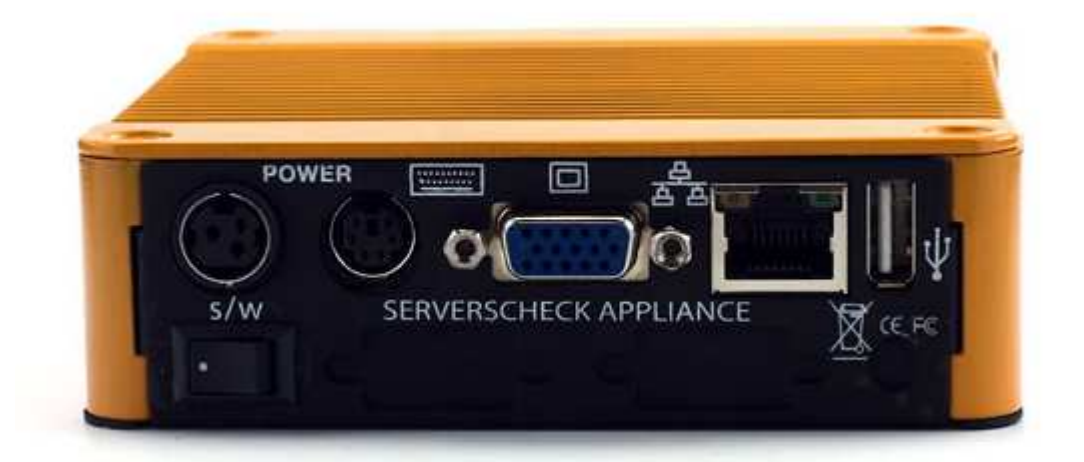

3.1. Connecting to the appliance as a normal server

On the back of the appliance you can connect a monitor using a standard VGA cable, a PS2 keyboard and a mouse. If you don't have a PS2 keyboard then you can also use an USB keyboard using the USB port on the front. When connected you will be prompted with a standard windows login screen as shown below.

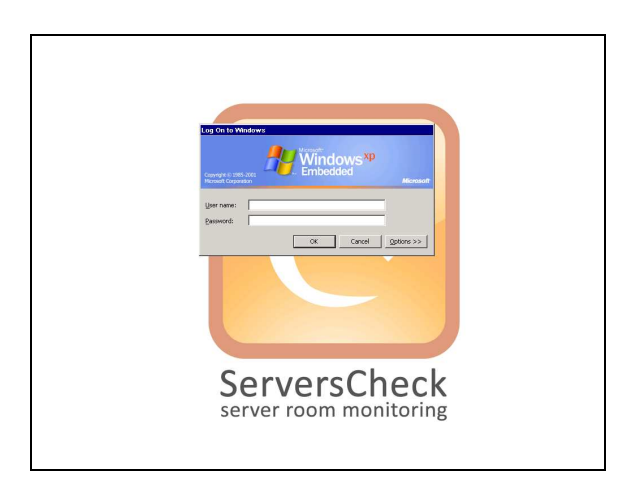

By default the administrator username & password are:

- Username: Administrator

- Password: serverscheck

Click on **OK** to log in

3.2. Enabling Windows Firewall to allow inbound connections on port 1272

Go to your control panel and open up the Windows Firewall tool by double clicking on the icon.

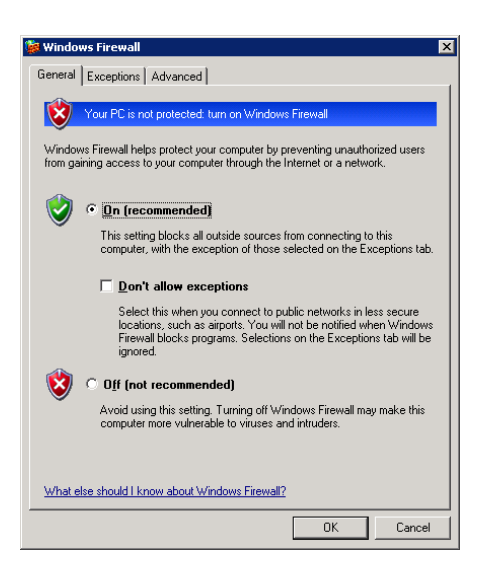

Click on the Exceptions tab and then on the Add Port button

|                                       | windows Firewall                                                                                                    |
|---------------------------------------|----------------------------------------------------------------------------------------------------|
|                                       | General Exceptions Advanced<br>Windows Firewall is turned off. Your computer is at risk of attacks and intrusions<br>from outside sources such as the Internet. We recommend that you click the<br>General tab and select Dn. |
|                                       | Programs and Services:                                                                                                    |
| Add a Port                            | File and Pinter Sharing  Message Queuing  Network Diagnostics for Windows XP  Remote Desistance  Remote Desktop  ServersCheck  GenersCheck UPnP Framework                                                                     |
| Name: ServersCheck                    |                                                                                                    |
| Port number: 1272                     | Add Program Add Port Edit Delete                                                                                                    |
| C TCD C ADD                           | C Display a notification when Windows Firewall blocks a program                                                                                                    |
| What are the risks of opening a port? | What are the risks of allowing exceptions?                                                                                                    |
| Change scope OK Cancel                | OK Cancel                                                                                                    |

3.3. Creating a RDP (Remote Desktop) Connection to the Appliance

To start RDP on a Windows XP based system go to Start > All Programs > Accessories > Communications > Remote Desktop Connection

A window similar to the following will open. Type the IP address of the appliance and click on **Connect** 

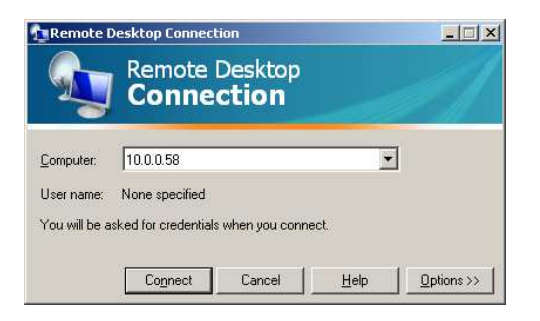

When using SP3 of XP then you might get following screen. Simply check the box as shown and click on **Connect** 

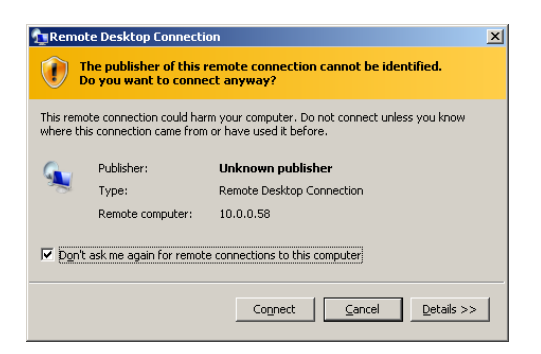

The desktop of the appliance will be loaded and you will be prompted for a username and password

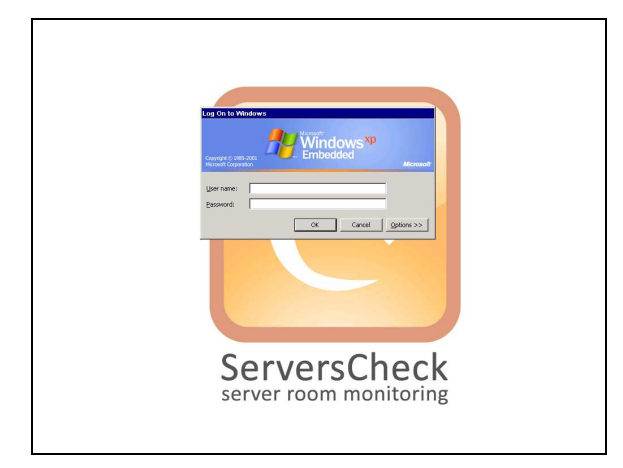

By default the administrator username & password are:

- Username: Administrator
- Password: serverscheck

### Click on OK to log in

**TIP**: No English keyboard users should be aware that the appliance is set to accept QWERTY keyboard. If you use a different layout (ie AZERTY, QWERTZ or other), then you need to type as if it is QWERTY. For example for an AZERTY user you need to press Q for letter A. See QWERTY layout below:

| <sup>™</sup> ! @ # \$ % ^ 8 & * ( ) · · + + + + + + + + + + + + + + + + +                                                                                                    |
|----------------------------------------------------------------------------------------------------|
|                                                                                                    |
| CAPS ASDFGHJKL; "ENTER                                                                                                    |
| $\mathbf{A} = \mathbf{Z} \times \mathbf{C} \times \mathbf{B} \times \mathbf{M} \times \mathbf{C} \times \mathbf{B} \times \mathbf{M} \times \mathbf{C} \times \mathbf{B} \times \mathbf{M} \times \mathbf{C} \times \mathbf{C} \times \mathbf{B} \times \mathbf{M} \times \mathbf{C} \times \mathbf{C} \times \mathbf{B} \times \mathbf{M} \times \mathbf{C} \times \mathbf{C} \times $ |

When logged in, you will then be shown with a standard XP desktop where you have full administrator rights to. You can make it join your company's network, modify the IP or tune some settings as per your corporate policy.

When you log in you may experience an **HDeck.exe** error. This is normal and is due to the fact that the HDeck software is not designed for running in RDP mode. You may safely ignore this message.